# Gestire e creare utenti - artigiano

Author: Silvan Vifian

Updated: 2 years ago

#### **Cliccare su 'Panoramica Incarico'**

| luova richiesta (2)                                                                                                    |                                                                                                    |                                                                                                    |                                                                                                    |                                                        | <u>•</u> |
|----------------------------------------------------------------------------------------------------|----------------------------------------------------------------------------------------------------|----------------------------------------------------------------------------------------------------|----------------------------------------------------------------------------------------------------|--------------------------------------------------------|----------|
| PARTNER<br>Versicherung Nickelled<br>Servato<br>Piasterlisita<br>Posatore pavimenti<br>Referent<br>Markus Muster<br>-417 1111111<br>Luceo Patlinckarco<br>Bahnhofstrasse 8001 Zuric<br>conce caso<br>965-89654 | Versicherung Nick<br>serwaa<br>Deumidificaaione<br>Deumidificaaione<br>REFERINTE<br>Myriam Muster<br>+417611111<br>Luosoo BELINICARIO<br>Eggbühlstrasse 80<br>concercisso<br>8965-48652                                                                                                    | elled<br>edifici<br>edifici<br>50 Züric                                                                                                    |                                                                                                    |                                                        |          |
| Craftsman Supp Rifiutare                                                                                                    | Mostra d Craftsman Supp                                                                                                    | Rifiutare                                                                                                    | tra d                                                                                                    |                                                        |          |
|                                                                                                    | Ordinare per: D                                                                                                    | Data dell'ultima azione X                                                                                                    |                                                                                                    |                                                        |          |
| Codic caso<br>Servizio                                                                                                    | Ordinare per: C<br>dine: Tutti v Stato: 12 X                                                                                                    | Data dell'ultima azione X<br>Utente: Tutti Y Attività: Tutti<br>Partner o fornitore di servizi                                                                               | Cancella tutti i filtri<br>Un altro partito                                                                                                    | Attività & allarmi                                     |          |
| Pashboard<br>uttioLioRDNI<br>③ Q Cerca<br>Tipo di ordine: Tutti ♥ Direzione dell'ord<br>Codice caso<br>Servizio<br>→ 730-83345<br>Pittore. Tappezzeria                                                         | Ordinare per: D<br>dine: Tutti v Stato: 12 ×<br>Stato<br>Stato<br>COMPLETATO<br>La fattura inviata è stata accettata.<br>Aggiornato: 1908 2022                                                                                                    | Data dell'ultima azione ×<br>Utente: Tutti × Attività: Tutti<br>Partner o fornitore di servizi<br>Versicherung Nickelled                                                     | Cancella tutti i filtri<br>Un altro partito<br>CLIENTE<br>Geverus Mustermann                                                                                                    | Attività & allarmi                                     | :        |
| Pashboard<br>UTI OLI ORDINI<br>ⓐ Q Cerca<br>Tipo di ordine: Tutti ♥ Direzione dell'or<br>Codice caso<br>Servizio<br>→ 730-83345<br>Pittore: Tappezzeria<br>→ 955-78568<br>Deumidificazione edifici. Deumidifi  | Ordinare per: D       dine: Tutti     Stato: 12       Stato       Stato       La fattura inviata è stata accettata.<br>Aggiornato: 1908 2022       CoMPLEXTO<br>La fattura finale è stata inoltrata.<br>Aggiornato: 1908 2022                                                                                                    | Data dell'uttima azione ×<br>Utente: Tutti × Attività: Tutti<br>Partner o fornitore di servizi<br>Versicherung Nickelled<br>Versicherung Nickelled                           | Cancella tutti filtri Cuente Cuente Cuente Andreas Muster                                                                                                    | Attività & aliarmi                                     |          |
| Pashboard<br>UTTI GLI ORDINI                                                                                                    | Ordinare per: D<br>dine: Tutti    Stato  Stato  Stato  Conclusione and the stata accettata. Aggiornato: 1908 2022  Conclusione and the stata inoltrata. Aggiornato: 1908 2022  Conclusione and the stata and the stata | Data dell'ultima azione ×<br>Utente: Tutti × Attività: Tutti<br>Partner o fornitore di servizi<br>Versicherung Nickelled<br>Versicherung Nickelled<br>Versicherung Nickelled | Cuente Cuente C | Attività & allarmi           Concord           Fattura |          |

#### **Cliccare su 'Gestione utenti'**

Per questa funzione è necessario avere l'autorizzazione da 'Admin applicazione' o 'Gestione utenti'

| JAROWA                                                          |                                                                                         |                                 |                               | ¢             | Panoramica Incarico<br>Craftsman Support | ~        |
|-----------------------------------------------------------------|-----------------------------------------------------------------------------------------|---------------------------------|-------------------------------|---------------|------------------------------------------|----------|
| Nuova richiesta (2)                                             |                                                                                         |                                 | ۵                             | Panoramica    | incarico                                 | ∷≣ ≌     |
| PARTNER<br>Versicherung Nickelled<br>SERVIZIO<br>Piastrellista  | PARTNER<br>Versicherung Nicke<br>servizio<br>Deumidificazione e                         | elled<br>edifici                | *                             | Gestione ute  | enti                                     |          |
| Posatore pavimenti<br>REFERENTE<br>Markus Muster<br>+417111111  | Deumidificazione e<br>REFERENTE<br>Myriam Muster<br>+4176 1111111                       | edifici                         | â                             | Profilo azien | idale e filiali                          |          |
| LUOGO DELL'INCARICO<br>Bahnhofstrasse 8001 Züric<br>codice caso | LUGGO DELL'INCARICO<br>Eggbühlstrasse 80<br>CODICE CASO                                 | 50 Züric                        | Ē                             | Rapporti      |                                          |          |
| 965-89654                                                       | 8965-48652                                                                              |                                 |                               | Importazion   | e                                        |          |
| Craftsman Supp Rifiutare                                        | Mostra d Craftsman Supp                                                                 | Rifiutare Mostr                 | na d                          | Impostazion   | i profilo utente                         |          |
| Dashboard                                                       |                                                                                         |                                 | 0                             | Aiuto         |                                          |          |
| TUTTI GLI ORDINI                                                |                                                                                         |                                 | 0                             | Disconnetti   |                                          |          |
| Q Cerca                                                         | Ordinare per: D                                                                         | Pata dell'ultima azione         |                               |               |                                          |          |
| Tipo di ordine: Tutti 🗸 Direzione dell'ord                      | iine: Tutti 🗸 Stato: 12 🛛 🗙                                                             | Utente: Tutti 🗸 Attività: Tutti | Cancella tutti i filtr        | i             |                                          |          |
| Codice caso<br>Servizio                                         | Stato                                                                                   | Partner o fornitore di servizi  | Un altro partito              |               | Attività & allarmi                       |          |
| → <u>730-83345</u><br><u>Pittore. Tappezzeria</u>               | COMPLETATO<br>La fattura inviata è stata accettata.<br>Aggiornato: 19.08.2022           | Versicherung Nickelled          | CLIENTE<br>Severus Mustermann |               |                                          | :        |
| → <u>965-78568</u><br>Deumidificazione edifici. Deumidifi       | CONCLUSIONE RICHIESTA<br>La fattura finale è stata inoltrata.<br>Aggiornato: 19.08.2022 | Versicherung Nickelled          | CLIENTE<br>Andreas Muster     |               | Concor                                   | rd       |
| → <u>869-72546</u><br><u>Pittore, Tappezzeria</u>               | CONCLUSIONE INIZIATA<br>Rapporto conclusivo avviato.<br>Aggiornato: 19.08.2022          | Versicherung Nickelled          | CLIENTE<br>Barbara Muster     |               | Fatt                                     | tura     |
| → 856-756895<br>Pittore, Lavori di imbiancatura in              | ACCETTATO<br>Appuntamento concordato.<br>Aggiornato: 19.08.2022                         | Versicherung Nickelled          | CLIENTE<br>Max Muster         |               | An nullar                                | <b>:</b> |
|                                                                 |                                                                                         |                                 |                               |               |                                          |          |
|                                                                 |                                                                                         |                                 |                               |               |                                          |          |
|                                                                 |                                                                                         |                                 |                               |               |                                          |          |

#### Cliccare su 'Modifica profilo' o 'Modifica autorizzazioni' per modificare un utente esistente

|                                                    |                                 |                                                                         | Craftsman Support                        |
|----------------------------------------------------|---------------------------------|-------------------------------------------------------------------------|------------------------------------------|
| Vista dell'utente                                  |                                 |                                                                         | • Aggiungi utente                        |
|                                                    |                                 |                                                                         | 9 T                                      |
| соономя<br>Craftsman Support<br>Admin applicazione | E-MAL<br>support+craftsman1     | ATTORE<br>Craftsman Fribourg,<br>Craftsman Lugano,<br>Craftsman Support | Modifica profilo Modifica autorizzazioni |
| COGNOME<br>Jean-Pierre Example<br>Gestione utenti  | e-mail<br>jeanpierre@artisan.ch | ATTOBE<br>Craftsman Support                                             | Modifica profilo Modifica autorizzazioni |
|                                                    |                                 |                                                                         |                                          |
|                                                    |                                 |                                                                         |                                          |
|                                                    |                                 |                                                                         |                                          |
|                                                    |                                 |                                                                         |                                          |
|                                                    |                                 |                                                                         |                                          |

Copyright © 2022 JAROWA AG

# Per cancellare un utente cliccare sui tre puntini

| •••• | JAROWA                                             |                                |                                                                         |                  | ¢        | Gestione Utenti<br>Craftsman Support |                    | ~ |
|------|----------------------------------------------------|--------------------------------|-------------------------------------------------------------------------|------------------|----------|--------------------------------------|--------------------|---|
| v    | 'ista dell'utente                                  |                                |                                                                         |                  |          | + Aggiungi ut                        | en te              |   |
|      |                                                    |                                |                                                                         |                  |          | Q                                    | $\bigtriangledown$ |   |
|      | coonome<br>Craftsman Support<br>Admin applicazione | E-MAL<br>support+craftsman1    | ATTORE<br>Craftsman Fribourg,<br>Craftsman Lugano,<br>Craftsman Support | Modifica profilo | Modifica | autorizzazioni                       |                    |   |
|      | COGNOME<br>Jean-Pierre Example<br>Gestione utenti  | E-MAL<br>jeanpierre@artisan.ch | ATTORE<br>Craftsman Support                                             | Modifica profilo | Modifica | autorizzazioni                       |                    |   |
|      |                                                    |                                |                                                                         |                  |          |                                      |                    |   |
|      |                                                    |                                |                                                                         |                  |          |                                      |                    |   |
|      |                                                    |                                |                                                                         |                  |          |                                      |                    |   |
|      |                                                    |                                |                                                                         |                  |          |                                      |                    |   |
| 4    |                                                    |                                |                                                                         |                  |          |                                      | •                  |   |

Copyright © 2022 JAROWA AG

## Cliccare su '+ Aggiungi utente' per creare un nuovo utente

| JAROWA                                             |                                |                                                                         | Q Gestione Utenti<br>Craftsman Support     | ~        |
|----------------------------------------------------|--------------------------------|-------------------------------------------------------------------------|--------------------------------------------|----------|
| Vista dell'utente                                  |                                |                                                                         | + Aggiun                                   | fiutente |
|                                                    |                                |                                                                         |                                            | $\gamma$ |
| cconome<br>Craftsman Support<br>Admin applicazione | E-MAL<br>support+craftsman1    | ATTORE<br>Craftsman Fribourg,<br>Craftsman Lugano,<br>Craftsman Support | Modifica profilo Modifica autorizzazioni ( |          |
| COGNOME<br>Jean-Pierre Example<br>Gestione utenti  | e-wae<br>jeanpierre@artisan.ch | ATTORE<br>Craftsman Support                                             | Modifica profilo Modifica autorizzazioni   |          |
|                                                    |                                |                                                                         |                                            |          |
|                                                    |                                |                                                                         |                                            |          |
|                                                    |                                |                                                                         |                                            |          |
|                                                    |                                |                                                                         |                                            |          |
| 4                                                  |                                |                                                                         |                                            |          |

Copyright © 2022 JAROWA AG

| JAROWA                                                       | Ę                                   | ) Gestione Utenti 🗸 |
|--------------------------------------------------------------|-------------------------------------|---------------------|
|                                                              | Profilo                             |                     |
| Profilo                                                      | Autorizzazioni                      |                     |
|                                                              | Nome *                              |                     |
| Aggiungi foto con la funzione di<br>trascinamento<br>Cercare | Cognome *                           |                     |
|                                                              | E-mail *                            |                     |
|                                                              | Numero telefonico (ad es. +4158 ) * |                     |
|                                                              | Lingua *                            |                     |
|                                                              | Numero interno di collaboratore     |                     |
| Indietro                                                     | Avanti                              | J                   |
|                                                              |                                     |                     |
|                                                              |                                     |                     |

## Inserire i dati personali del nuovo utente

Copyright © 2022 JAROWA AG

#### Cliccare su 'Avanti'

| · VARVWA                                                            | Craftsman Support                                 |
|---------------------------------------------------------------------|---------------------------------------------------|
|                                                                     | Profilo                                           |
| Profilo                                                             | Autorizzazioni                                    |
|                                                                     |                                                   |
|                                                                     | Nome *                                            |
| Aggiungi foto con la funzione di<br>trascinamento<br><b>Cercare</b> | Cognome *                                         |
|                                                                     | E-mail *                                          |
|                                                                     |                                                   |
|                                                                     | Numero telefonico (ad es. +4158 ) *               |
|                                                                     | Lingua *                                          |
|                                                                     | Numero interno di collaboratore                   |
|                                                                     |                                                   |
| Indietro                                                            | Avanti                                            |
|                                                                     |                                                   |
|                                                                     |                                                   |
| Copyright © 2022 JAROWA AG                                          | Impostazioni cookie + Aiuto + Segnalare un errore |

#### Selezionare ora le autorizzazioni del nuovo utente

| JAROWA             |                                                              | ¢                                                                             | Panoramica Incarico<br>Craftsman Support | ~  |
|--------------------|--------------------------------------------------------------|-------------------------------------------------------------------------------|------------------------------------------|----|
|                    | ې<br>Profilo                                                 | Autorizzazioni                                                                |                                          |    |
|                    | Georgio                                                      | Rosso                                                                         |                                          |    |
| Admin applicazione | La persona deve possiedere tutti i diritti sull'applicazione | ?? Se si, selezioni il profilo <admin applicazione="">.</admin>               |                                          |    |
| Gestione utenti    | La persona deve poter modificare gli utenti (password in     | cluse) e i profili? Se sì, selezioni il profilo «Gestione utente».            |                                          |    |
| Utente             | La persona deve poter gestire gli incarichi? Se sì, selezior | ni il profilo <benutzer>. Alla selezione, potrà assegnare all'uter</benutzer> | nte i diritti per i singoli attori.      |    |
| Indietro           |                                                              |                                                                               | Sal                                      | va |
|                    |                                                              |                                                                               |                                          |    |
|                    |                                                              |                                                                               |                                          |    |
|                    |                                                              |                                                                               |                                          |    |
|                    |                                                              |                                                                               |                                          |    |
|                    |                                                              |                                                                               |                                          |    |
|                    |                                                              |                                                                               |                                          |    |

Copyright © 2022 JAROWA AG

#### Admin applicazione

Questo ruolo fornisce accesso a tutte le impostazioni e alle funzioni di JAROWA in tutte le filiali. Questo ruolo deve essere assegnato a utenti formati

| JAROWA                     |                                                                  | ¢                                                                              | Panoramica Incarico 🗸<br>Creftsman Support |
|----------------------------|------------------------------------------------------------------|--------------------------------------------------------------------------------|--------------------------------------------|
|                            | ♥ Profilo                                                        | Autorizzazioni                                                                 |                                            |
|                            | Georgio F                                                        | losso                                                                          |                                            |
| Admin applicazione         | La persona deve possiedere tutti i diritti sull'applicazione?    | 5e si, selezioni il profilo «Admin applicazione».                              |                                            |
| Gestione utenti            | La persona deve poter modificare gli utenti (password inclu      | ise) e i profili? Se sì, selezioni il profilo <gestione utente="">.</gestione> |                                            |
| Utente                     | La persona deve poter gestire gli incarichi? Se sì, selezioni il | profilo <benutzer>. Alla selezione, potrà assegnare all'uter</benutzer>        | ate i diritti per i singoli attori.        |
| Indietro                   |                                                                  |                                                                                | Salva                                      |
|                            |                                                                  |                                                                                |                                            |
|                            |                                                                  |                                                                                |                                            |
|                            |                                                                  |                                                                                |                                            |
|                            |                                                                  |                                                                                |                                            |
|                            |                                                                  |                                                                                |                                            |
|                            |                                                                  |                                                                                |                                            |
|                            |                                                                  |                                                                                |                                            |
|                            |                                                                  |                                                                                |                                            |
|                            |                                                                  |                                                                                |                                            |
| Copyright © 2022 JAROWA AG |                                                                  | Impostazioni                                                                   | cookie « Aiuto « Segnalare un errore       |
|                            |                                                                  |                                                                                |                                            |

#### **Gestione utenti**

Con l'assegnazione di questo ruolo sarà possibile inserire nuovi utenti e modificare utenti preesistenti. Selezionare questo ruolo per utenti che devono gestire utenti semplici

| JAROWA                     |                                                              | ¢                                                                                | Panoramica Incarico 🗸<br>Craftsman Support |
|----------------------------|--------------------------------------------------------------|----------------------------------------------------------------------------------|--------------------------------------------|
|                            | ✓ Profilo                                                    | Autorizzazioni                                                                   |                                            |
|                            | Georgio                                                      | Rosso                                                                            |                                            |
| Admin applicazione         | La persona deve possiedere tutti i diritti sull'applicazione | ? Se si, selezioni il profilo <admin applicazione="">.</admin>                   |                                            |
| Gestione utenti            | La persona deve poter modificare gli utenti (password ind    | sluse) e i profili? Se sì, selezioni il profilo <gestione utente="">.</gestione> |                                            |
| Utente                     | La persona deve poter gestire gli incarichi? Se sì, selezion | i il profilo <benutzer>. Alla selezione, potrà assegnare all'uter</benutzer>     | nte i diritti per i singoli attori.        |
| Indietro                   |                                                              |                                                                                  | Salva                                      |
|                            |                                                              |                                                                                  |                                            |
|                            |                                                              |                                                                                  |                                            |
|                            |                                                              |                                                                                  |                                            |
|                            |                                                              |                                                                                  |                                            |
|                            |                                                              |                                                                                  |                                            |
|                            |                                                              |                                                                                  |                                            |
|                            |                                                              |                                                                                  |                                            |
|                            |                                                              |                                                                                  |                                            |
| Copyright © 2022 JAROWA AG |                                                              | Impostazioni                                                                     | cookie - Aiuto - Segnalare un errore       |
|                            |                                                              |                                                                                  |                                            |

#### Utente

| Image: Image: | JAROWA                     |                                                              | ¢                                                                             | Panoramica Incarico<br>Craftsman Support                | ~          |
|----------------------------------------------------------------------------------------------------|----------------------------|--------------------------------------------------------------|-------------------------------------------------------------------------------|---------------------------------------------------------|------------|
| Comparison         Image: Image: Ima                           |                            | Profilo                                                      | Autorizzazioni                                                                |                                                         |            |
| chrinin applicazione La persona deve possiedere tutti / ditti sulligaplicazione? Se si selezioni / profilo - Admini applicazione.   costione utenti La persona deve poter modificare gli utenti (passioni di nolulo) e / profilo? Se si selezioni / profilo - Gestione utente.   costione utenti La persona deve poter gestire gli incarich? Se si selezioni / profilo - Gestione utente.   costione La persona deve poter gestire gli incarich? Se si selezioni / profilo - Gestione utente.   costione La persona deve poter gestire gli incarich? Se si selezioni / profilo - Gestione utente.   costione La persona deve poter gestire gli incarich? Se si selezioni / profilo - Benutzer. Alla selezione, potria assegnare all'utente i distiti per i singoli attori.   costione Sale                                                                                                    |                            | Georgio                                                      | Rosso                                                                         |                                                         |            |
| Image: Section with with the provide we poter modificare gi watch (password incluse) e i profit? Se si selection i profite < Gestione utente).         Image: Image: Imag                           | Admin applicazione         | La persona deve possiedere tutti i diritti sull'applicazione | e? Se sì, selezioni il profilo <admin applicazione="">.</admin>               |                                                         |            |
| Løresona deve poter gestire gi incarich? Se si, selecioni il profilo «Benutzer». Alla selezione, potrà assegnare all'utente i diritt per i singoli attat.         Indietro                                                                                                    | Gestione utenti            | La persona deve poter modificare gli utenti (password in     | ncluse) e i profili? Se sì, selezioni il profilo «Gestione utente».           |                                                         |            |
| Indietro Solva                                                                                                    | Utente                     | La persona deve poter gestire gli incarichi? Se sì, selezior | ni il profilo <benutzer>. Alla selezione, potrà assegnare all'uter</benutzer> | nte i diritti per i singoli attori.                     |            |
| Copyright © 2022 JAROWA AG                                                                                                    | Indietro                   |                                                              |                                                                               | Salva                                                   |            |
| Copyright © 2022 JAROWA AG                                                                                                    |                            |                                                              |                                                                               |                                                         |            |
| Copyright © 2022 JAROWA AG                                                                                                    |                            |                                                              |                                                                               |                                                         |            |
| Copyright © 2022 JAROWA AG                                                                                                    |                            |                                                              |                                                                               |                                                         |            |
| Copyright © 2022 JAROWA AG                                                                                                    |                            |                                                              |                                                                               |                                                         |            |
| Copyright © 2022 JAROWA AG Impostazioni cookie - Aiuto - Segnalare un errore                                                                                                    |                            |                                                              |                                                                               |                                                         |            |
| Copyright © 2022 JAROWA AG Impostazioni cookie + Aiuto + Segnalare un errore                                                                                                    |                            |                                                              |                                                                               |                                                         |            |
| Copyright © 2022 JAROWA AG Impostazioni cookie - Aiuto - Segnalare un errore                                                                                                    |                            |                                                              |                                                                               |                                                         |            |
| Copyright © 2022 JAROWA AG                                                                                                    |                            |                                                              |                                                                               |                                                         |            |
| Copyright © 2022 JAROWA AG                                                                                                    |                            |                                                              |                                                                               |                                                         |            |
|                                                                                                    | Copyright © 2022 JAROWA AG |                                                              | Impostazioni                                                                  | <u>cookie</u> • <u>Aiuto</u> • <u>Segnalare un erro</u> | <u>pre</u> |

Questo ruolo è destinato a tutti gli utenti che gestiscono, accettano e rifiutano incarichi

#### Sul piano orizzontale si trovano le autorizzazioni

Con '<attore>' si intende la rispettiva filiale nella prima colonna

| · JARO                  | WA                                                                   | ×                                                                   |                                                                   |                                                                                                    |                                                                          | ф<br>•                                                                                                    | Panoramica Incari<br>Craftsman Support | co 🗸           |
|-------------------------|----------------------------------------------------------------------|---------------------------------------------------------------------|-------------------------------------------------------------------|----------------------------------------------------------------------------------------------------|--------------------------------------------------------------------------|----------------------------------------------------------------------------------------------------|----------------------------------------|----------------|
|                         |                                                                      | Profilo                                                             | Georgi                                                            | o Rosso                                                                                                    | Autor                                                                    | rizzazioni                                                                                                  |                                        |                |
| Admin app               | licazione L                                                          | a persona deve possiedere                                           | tutti i diritti sull'applicazio                                   | one? Se sì, selezioni il profi                                                                                                    | ilo <admin applicazione="">.</admin>                                     |                                                                                                    |                                        |                |
| Gestione ut             | tenti L                                                              | a persona deve poter mod<br>a persona deve poter gest               | lificare gli utenti (password<br>ire gli incarichi? Se sì sele:   | d incluse) e i profili? Se sì, s<br>rioni il profilo <benutzerz< td=""><td>elezioni il profilo <gestion<br>Alla selezione, potrà asseg</gestion<br></td><td>e utente&gt;.<br/>nare all'utent</td><td>e i diritti ner i singoli at</td><td>tori</td></benutzerz<> | elezioni il profilo <gestion<br>Alla selezione, potrà asseg</gestion<br> | e utente>.<br>nare all'utent                                                                                | e i diritti ner i singoli at           | tori           |
| Attore                  | Può effettuare ed<br>elaborare ordini a<br>nome di <attore></attore> | Può accettare ed<br>elaborare ordini a<br>nome di <attore></attore> | Può solo elaborare<br>incarichi per conto di<br><attore></attore> | Può trasmettere<br>ordini a <attore></attore>                                                                                                    | Può modificare le<br>impostazioni di<br><attore></attore>                | Può scarica<br>dell'incaric<br>dell' <attor< th=""><th>rre i dati<br/>o<br/>&gt;&gt;</th><th></th></attor<> | rre i dati<br>o<br>>>                  |                |
| Craftsman Fribourg      |                                                                      |                                                                     |                                                                   |                                                                                                    |                                                                          |                                                                                                    | ]                                      |                |
| Craftsman Lugano        |                                                                      |                                                                     |                                                                   |                                                                                                    |                                                                          |                                                                                                    | )                                      |                |
| Craftsman Support       |                                                                      |                                                                     |                                                                   |                                                                                                    |                                                                          |                                                                                                    | )                                      |                |
| Indietro                |                                                                      |                                                                     |                                                                   |                                                                                                    |                                                                          |                                                                                                    |                                        | Salva          |
| Copyright © 2022 JAROWA | AG                                                                   |                                                                     |                                                                   |                                                                                                    | Ŀ                                                                        | <u>mpostazioni c</u>                                                                                        | ookie = <u>Aiuto</u> = <u>Segna</u>    | lare un errore |

#### Nella prima colonna sono rappresentate le varie filiali

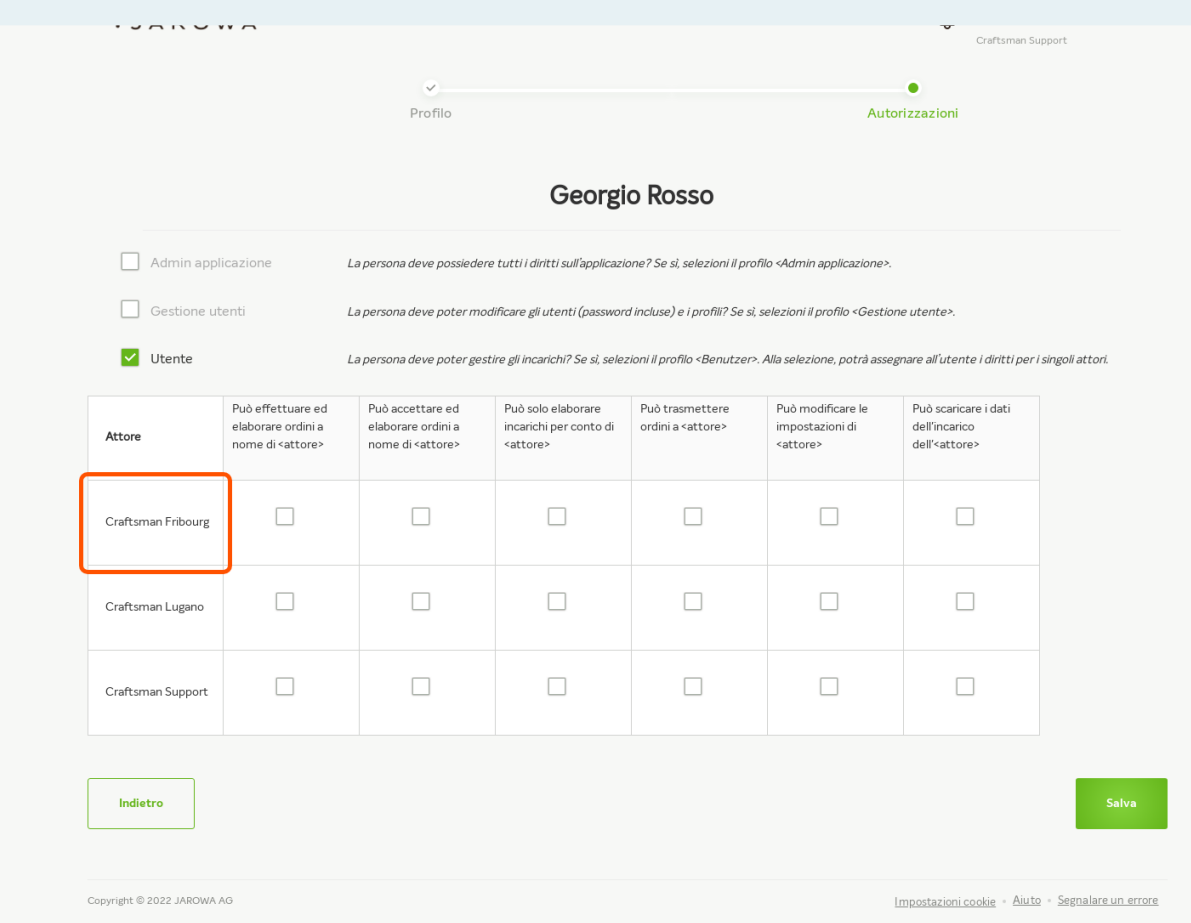

### Selezionare le autorizzazioni che il nuovo utente deve avere per le rispettive filiali

| · JANO                    |                                                                      |                                                                                                    |                                                                   |                                               |                                                           | Craftsman Sup                                                    | port                                    |  |  |
|---------------------------|----------------------------------------------------------------------|----------------------------------------------------------------------------------------------------|-------------------------------------------------------------------|-----------------------------------------------|-----------------------------------------------------------|------------------------------------------------------------------|-----------------------------------------|--|--|
|                           |                                                                      | Profile                                                                                                    |                                                                   | •                                             |                                                           |                                                                  |                                         |  |  |
|                           |                                                                      | Profilo                                                                                                    |                                                                   |                                               | Auto                                                      | prizzazioni                                                      |                                         |  |  |
|                           |                                                                      |                                                                                                    | Georgi                                                            | o Rosso                                       |                                                           |                                                                  |                                         |  |  |
| Admin appl                | icazione L                                                           | La persona deve possiedere tutti i diritti sull'applicazione? Se si, selezioni il profilo <4dmin applicazione>.                                                 |                                                                   |                                               |                                                           |                                                                  |                                         |  |  |
| Gestione utenti           |                                                                      | La persona deve poter modificare gli utenti (password incluse) e i profili? Se sì, selezioni il profilo «Gestione utente».                                      |                                                                   |                                               |                                                           |                                                                  |                                         |  |  |
| Vtente                    |                                                                      | La persona deve poter gestire gli incarichi? Se si, selezioni il profilo «Benutzer». Alla selezione, potrà assegnare all'utente i diritti per i singoli attori. |                                                                   |                                               |                                                           |                                                                  |                                         |  |  |
| Attore                    | Può effettuare ed<br>elaborare ordini a<br>nome di <attore></attore> | Può accettare ed<br>elaborare ordini a<br>nome di <attore></attore>                                                                                             | Può solo elaborare<br>incarichi per conto di<br><attore></attore> | Può trasmettere<br>ordini a <attore></attore> | Può modificare le<br>impostazioni di<br><attore></attore> | Può scaricare i dati<br>dell'incarico<br>dell' <attore></attore> |                                         |  |  |
| Craftsman Fribourg        |                                                                      |                                                                                                    |                                                                   |                                               |                                                           |                                                                  |                                         |  |  |
| Craftsman Lugano          |                                                                      |                                                                                                    |                                                                   |                                               |                                                           |                                                                  |                                         |  |  |
| Craftsman Support         |                                                                      |                                                                                                    |                                                                   |                                               |                                                           |                                                                  |                                         |  |  |
| Indietro                  |                                                                      |                                                                                                    |                                                                   |                                               |                                                           |                                                                  | Salva                                   |  |  |
|                           |                                                                      |                                                                                                    |                                                                   |                                               |                                                           |                                                                  |                                         |  |  |
| Copyright © 2022 JAROWA / | ١G                                                                   |                                                                                                    |                                                                   |                                               |                                                           | Impostazioni cookie - Aiuto                                      | <ul> <li>Segnalare un errore</li> </ul> |  |  |

Di seguito un esempio di come si presenta un' impostazione per un utente che elabora e gestisce gli incarichi, ma non può effettuare alcun cambiamento delle impostazioni

|                          |                                                                      |                                                                                                    |                                                                   |                                               |                                                           | Craftsman Su                                                     | pport                            |  |  |
|--------------------------|----------------------------------------------------------------------|----------------------------------------------------------------------------------------------------|-------------------------------------------------------------------|-----------------------------------------------|-----------------------------------------------------------|------------------------------------------------------------------|----------------------------------|--|--|
| ♥<br>Profilo             |                                                                      |                                                                                                    | Autorizzazioni                                                    |                                               |                                                           |                                                                  |                                  |  |  |
|                          |                                                                      |                                                                                                    | Georgi                                                            | o Rosso                                       |                                                           |                                                                  |                                  |  |  |
| Admin applicazione       |                                                                      | La persona deve possiedere tutti i diritti sull'applicazione? Se si, selezioni il profilo <admin applicazione="">.</admin>                                      |                                                                   |                                               |                                                           |                                                                  |                                  |  |  |
| Gestione utenti          |                                                                      | La persona deve poter modificare gli utenti (password incluse) e i profili? Se sì, selezioni il profilo «Gestione utente».                                      |                                                                   |                                               |                                                           |                                                                  |                                  |  |  |
| Vtente                   | Lä                                                                   | La persona deve poter gestire gli incarichi? Se si, selezioni il profilo «Benutzer». Alla selezione, potrà assegnare all'utente i diritti per i singoli attori. |                                                                   |                                               |                                                           |                                                                  |                                  |  |  |
| Attore                   | Può effettuare ed<br>elaborare ordini a<br>nome di <attore></attore> | Può accettare ed<br>elaborare ordini a<br>nome di <attore></attore>                                                                                             | Può solo elaborare<br>incarichi per conto di<br><attore></attore> | Può trasmettere<br>ordini a <attore></attore> | Può modificare le<br>impostazioni di<br><attore></attore> | Può scaricare i dati<br>dell'incarico<br>dell' <attore></attore> |                                  |  |  |
| Craftsman Fribourg       |                                                                      |                                                                                                    |                                                                   |                                               |                                                           |                                                                  |                                  |  |  |
| Craftsman Lugano         |                                                                      |                                                                                                    |                                                                   |                                               |                                                           | ✓                                                                |                                  |  |  |
| Craftsman Support        |                                                                      |                                                                                                    |                                                                   |                                               |                                                           |                                                                  |                                  |  |  |
| Indietro                 |                                                                      |                                                                                                    |                                                                   |                                               |                                                           |                                                                  | Sa                               |  |  |
| opyright © 2022 JAROWA A | ΑG                                                                   |                                                                                                    |                                                                   |                                               | Ц                                                         | <u>mpostazioni cookie</u> = <u>Aiuto</u>                         | <ul> <li>Segnalare un</li> </ul> |  |  |

#### Cliccare su 'Salva' per creare l'utente

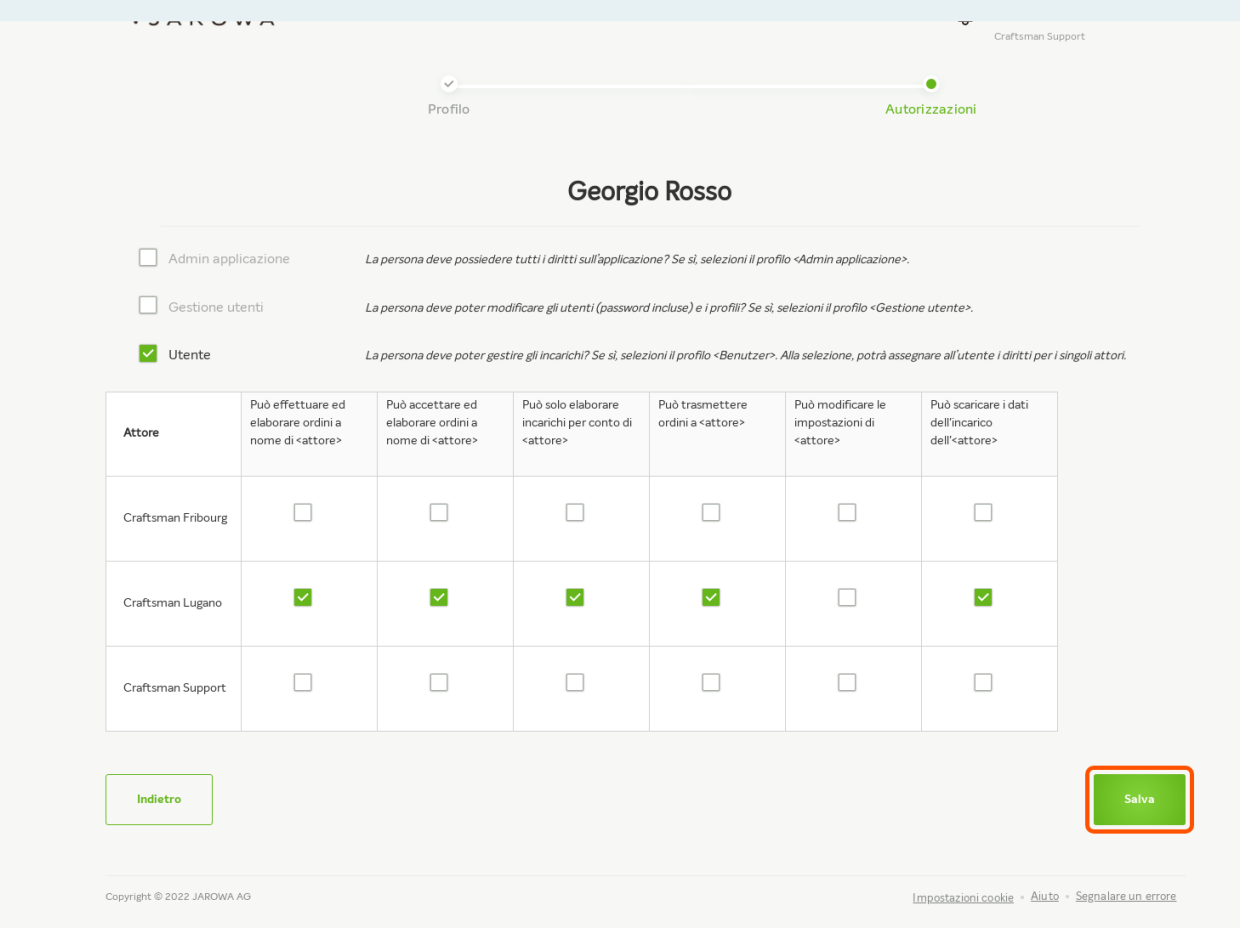

### Attraverso questa panoramica è possibile vedere tutti gli utenti

| sta dell'utente     Comparison     Comparison     Comparison     Comparison     Comparison     Comparison     Comparison     Comparison     Comparison     Comparison     Comparison     Comparison     Comparison     Comparison     Comparison     Comparison     Comparison     Comparison   Comparison   Comparison   Com | Ageinette     Concole   Concole   Support+craftsman1   Craftsman Support   Admin septicazione   Concole   Concole   Concole   Georgio Rosso   E-MAL   Georgio Rosso   E-MAL   Atmin septicazione   Concole   Concole   Concole   Georgio Rosso   E-MAL   Modifica profilo   Modifica autorizzazioni     Concole   Georgio Rosso   E-MAL   Atmin septicazione   Concole   Concole   Georgio Rosso   E-MAL   Atmin septicazione   Concole   Georgio Rosso   E-MAL   Georgio Rosso   E-MAL   <                                                                                                    | JAROWA                                             |                                |                                                                         | Q Gestione Utenti ∽<br>Creftsmen Support |
|----------------------------------------------------------------------------------------------------|----------------------------------------------------------------------------------------------------|----------------------------------------------------|--------------------------------|-------------------------------------------------------------------------|------------------------------------------|
| Convex     E-MAL     ATTORE     Modifica profilo     Modifica autorizzazioni        Craftsman Support     Support+craftsman1     Craftsman Fribourg,<br>Craftsman Lugano,<br>Craftsman Support     Modifica profilo     Modifica autorizzazioni        Kokows     E-MAL     AtTORE     Modifica profilo     Modifica autorizzazioni        Kokows     E-MAL     AtTORE     Modifica profilo     Modifica autorizzazioni        Kokows     E-MAL     AtTORE     Modifica profilo     Modifica autorizzazioni        Kokows     E-MAL     AtTORE     Craftsman Support                                                                                                    | Coxxoxs E-MAL ATTOSE Modifica profilo Modifica autorizzazioni Coxxoxs E-MAL ATTOSE Coxxoxs E-MAL georgio.rosso@crafts ATTOSE Craftsman Lugano Coxxoxs E-MAL georgio.rosso@crafts ATTOSE Craftsman Lugano Coxxoxs E-MAL jeanpierre@artisan.ch Craftsman Support Coxxoxs E-MAL i Craftsman Support Coxxoxs E-MAL i Craftsman E-MAL i Craftsman E-MAL i Craftsman E-MAL i Craftsman E-MAL i Craftsman E-MAL i Craftsman E-MAL i Craftsman E-MAL i Craftsman E-MAL i Craftsman E-MAL i Craftsman E-MAL i Craftsman E-MAL i Craftsman E-MAL i Craftsman E-MAL i C | 'ista dell'utente                                  |                                |                                                                         | • Aggiungi uten te                       |
| Kolone     Kelle     Attox     Modifica profile     Modifica autorizzazioni        India applicatione     E-MAL     Attox     Modifica profile     Modifica autorizzazioni        Koke     E-MAL     Attox     Attox     Modifica profile     Modifica autorizzazioni        Koke     georgio.rosso@crafts     Attox     Modifica profile     Modifica autorizzazioni        Koke     E-MAL     Attox     Modifica profile     Modifica autorizzazioni        Koke     E-MAL     Attox     Modifica profile     Modifica autorizzazioni                                                                                                    | Construit     E-MML     ATTORE       Craftsman Support     Support+craftsmanl     Craftsman Fribourg,<br>Craftsman Support       Admin applicatione     Modifica profilo     Modifica autorizzazioni        Construit     E-MML     ATTORE       Georgio Rosso     E-MML     ATTORE       Construit     E-MML     ATTORE       Construit     E-MML     ATTORE       Construit     E-MML     ATTORE       Construit     Craftsman Lugano     Modifica profilo     Modifica autorizzazioni        Construit     E-MML     ATTORE     Craftsman Lugano       Construit     E-MML     ATTORE     Craftsman Lugano       Construit     E-MML     ATTORE     Craftsman Lugano       Construit     E-MML     ATTORE     Craftsman Support       Construit     E-MML     ATTORE     Craftsman Support       Construit     E-MML     ATTORE     Craftsman Support       Construit     E-MML     ATTORE     Craftsman Support       Construit     E-MML     ATTORE     Craftsman Support                                                                                                    |                                                    |                                |                                                                         | ۹ 🖓                                      |
| Konoveć     Kanada     Arrose       georgio.rosso@crafts     Craftsman Lugano       Modifica profilo     Modifica autorizzazioni       Modifica profilo     Modifica autorizzazioni       Konoveć     F-Mat.       Konoveć     Krose       Bean-Pierre Example     jeanpierre@artisan.ch       Konoveć teriti     Modifica profilo                                                                                                    | COORDANE     E-MAL     ATTORE       Georgio Rosso     georgio.rosso@crafts     Craftsman Lugano       Coordone     E-MAL     ATTORE       Coordone     E-MAL     ATTORE       Jean-Pierre Example     jeanpierre@artisan.ch     Craftsman Support       Oestione utertit     Modifica profilo     Modifica autorizzazioni                                                                                                    | coanome<br>Craftsman Support<br>Admin applicazione | E-MAR<br>support+craftsman1    | ATTORE<br>Craftsman Fribourg,<br>Craftsman Lugano,<br>Craftsman Support | Modifica profilo Modifica autorizzazioni |
| Arrows E-MAL Arrows Modifica profilo Modifica autorizzazioni                                                                                                    | cosione E-MAL Arrose Modifica profilo Modifica autorizzazioni<br>Jean-Pierre Example jeanpierre@artisan.ch Craftsman Support                                                                                                    | Georgio Rosso                                      | e-wal<br>georgio.rosso@crafts  | ATTORE<br>Craftsman Lugano                                              | Modifica profilo Modifica autorizzazioni |
|                                                                                                    |                                                                                                    | CORNOME<br>Jean-Pierre Example<br>Gestione utenti  | e-MAR<br>jeanpierre@artisan.ch | ATTORE<br>Craftsman Support                                             | Modifica profilo Modifica autorizzazioni |
|                                                                                                    |                                                                                                    |                                                    |                                |                                                                         |                                          |
|                                                                                                    |                                                                                                    |                                                    |                                |                                                                         |                                          |

Copyright © 2022 JAROWA AG